## **Using Sprintax Calculus**

- Website: <u>www.calculus.sprintax.com</u>
- All international visitors that receive funds from CMU need to complete steps one through eight to determine treaty eligibility
- Will also be required to upload any travel documents in the Document Exchange
- Utilize the Live Chat feature if needed
  - 24-hour support
  - Will assist with any questions regarding the questionnaire or software issues

|                     | 🕑 Your Details 🔒 Final Summary 🔒 Tax Forms Document Exchange                                                                                                    |  |  |
|---------------------|----------------------------------------------------------------------------------------------------|--|--|
| sprinta¥            | Test Person                                                                                                    |  |  |
| calculus            | Residency 2023                                                                                                    |  |  |
| Progress:           | Please Note:                                                                                                    |  |  |
| 1 Residency         | All fields marked as mandatory are required for successful residency and tax determination. Skipping answers could lead to incomplete estimation and tax forms. |  |  |
| 2 Personal data     |                                                                                                    |  |  |
| 3 Contact details   | Residency Information                                                                                                    |  |  |
| 4 Tax Forms Info    | Are you (or will you be) a citizen of the United States, Guam, Puerto Rico, The US Virgin Islands, American Samoa, or the CNMI by birth or by                   |  |  |
| 5 ITIN questions    | Ves No                                                                                                    |  |  |
| 6 Payments          |                                                                                                    |  |  |
| 7 Residency Summary |                                                                                                    |  |  |
| 8 Tax Treaties      | save & Continue -                                                                                                    |  |  |
| Need help?          |                                                                                                    |  |  |
| ▶ Live Chat         |                                                                                                    |  |  |
| Contact Sprintax    |                                                                                                    |  |  |

• You can hover over the small icon by each question for more information on how to answer

| Tax Identification:<br>Do you have US TIN (SSN or ITIN * 1)<br>Yes No |  |  |  |
|-----------------------------------------------------------------------|--|--|--|
| Have you applied or do you expect to apply for an SSN? *              |  |  |  |
| Have you applied for an ITIN? *                                       |  |  |  |

| Global ID                        | Who is a full-time student?<br>You are a full-time student if, during some part of each of 5<br>calendar months (not necessarily consecutive) during the<br>calendar year, you are either:<br>> A full-time student at a school that has a regular teaching<br>staff, course of study, and regularly enrolled body of students<br>in attendance, or<br>> A student taking a full-time, on-farm training course given                                                                                                    | FNR ID                                                                                                    |
|----------------------------------|----------------------------------------------------------------------------------------------------|----------------------------------------------------------------------------------------------------|
| Program 1                        | by either a school that has a regular teaching staff, course of<br>study, and regularly enrolled body of students in attendance,<br>or a state, county, or local government.<br>"What is an educational institution?<br>An eligible educational institution is one whose primary<br>function is the presentation of formal instruction and that<br>normally maintains a regular faculty and curriculum and<br>normally has a regularly enrolled body of students in<br>attendance at the place where it carries on its educational<br>activities." | What is your foreign (hom<br>If you don't have a foreig<br>enter your national ident<br>national ID card, or any o<br>you are identified by. |
| Are you a<br>in 2023? *<br>O Yes | ull-time student or scholar in a US educational institution                                                                                                    |                                                                                                    |

## Section 4: Tax forms Info

- Read questions carefully
- Calculus will ask you to select what type of income you are going to receive
  - See examples below each code
  - *Most* visitors will select Compensation during studying and training Income code 20
  - Possible to select more than one income code

| Have you or do you expect to receive income (wages, scholarship, commissions, royalties, or other payments) from Central Michigan L<br>2023? * |
|----------------------------------------------------------------------------------------------------|
| • Yes No                                                                                                    |
| Scholarship or fellowship grants (Income Code 16) 访                                                                                            |
| Scholarships received to help pay the cost of attendance.                                                                                      |
| Compensation for independent personal services (Income Code 17) 🛈                                                                              |
| Examples; Honorarium payments, or independent contractor wages.                                                                                |
| Compensation during studying and training (Income Code 20) i                                                                                   |
| Most common. Includes income earned from working a campus job or from being a graduate assistant.                                              |
| Other income (awards, prizes) (Income Code 23) 🕡                                                                                               |
| Examples; Gift cards or a prize from winning a contest                                                                                         |

- Calculus will ask you how much income you make and a job description
  - You only need to enter an estimated dollar amount
  - Job description examples include:

## Grad Assistant for Music department Student worker for campus dining

| Please, complete<br>Intern/Trainee, or                 | e in the field below ONLY income receive<br>r a Q1/Q2 - Intern/Trainee                  | ed as an FI - Student, a JI - Student, an MI - Student, a JI - Intern/Trainee, a JI - Physician |
|--------------------------------------------------------|-----------------------------------------------------------------------------------------|-------------------------------------------------------------------------------------------------|
| Total compensat<br>similar payment<br>current tax year | tion you expect to be paid in wages and<br>s from employment on- or off campus<br>* (j) | nd other<br>s in the                                                                            |
| \$                                                     | 10,000.00                                                                               |                                                                                                 |
| Note: Enter an es                                      | stimated amount if you do not know the                                                  | ne exact amount.                                                                                |
| Please, provide c                                      | a short description of the employment y                                                 | you perform(ed) during your study or training *                                                 |
|                                                        |                                                                                         |                                                                                                 |
|                                                        |                                                                                         |                                                                                                 |

- If treaty is available, Calculus will ask you if you want to use that benefit
  - If you want your wages to be tax exempt (so federal and state taxes are not withheld), you need to select YES
  - o If you select NO, your wages and other monies paid to you will be taxed as a U.S. citizen

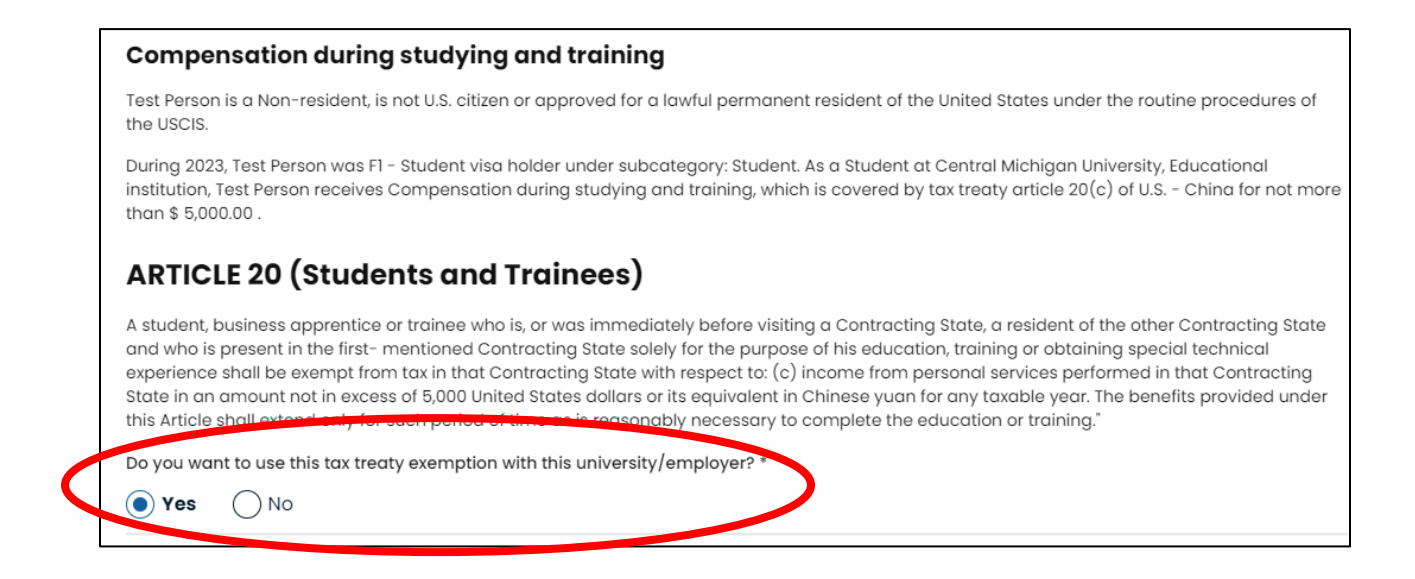

- Then Calculus will ask you to consent receiving your 1042-S form electronically
  - We recommend selecting **YES** since many international visitors are not physically in the United States at the time when this form is available

| <b>'</b> ▽'                              | You are almost there<br>Please follow the directions below to complete this process. |
|------------------------------------------|--------------------------------------------------------------------------------------|
| consent to receive Form 1042-S in electr | onic format in lieu of receiving a paper copy in my Calculus account. Consent form   |
|                                          |                                                                                      |

• Any generated forms need to be reviewed and signed

| Non-Resident Tax forms                 |                        |  |
|----------------------------------------|------------------------|--|
| Statement to Form 8233, Income code 20 | <u>Review and sign</u> |  |
| Form 8233, Income code 20              | <u>Review and sign</u> |  |
|                                        |                        |  |

- In order to sign electronically you need to download a mobile app called Google Authenticator. This app is used by Calculus as a way to verify your identity.
  - See additional Sprintax MFA guide for Users
- Finally, you need to navigate to the Document Exchange to upload your travel documentation
  Examples: Current visa, I-94 and Passport

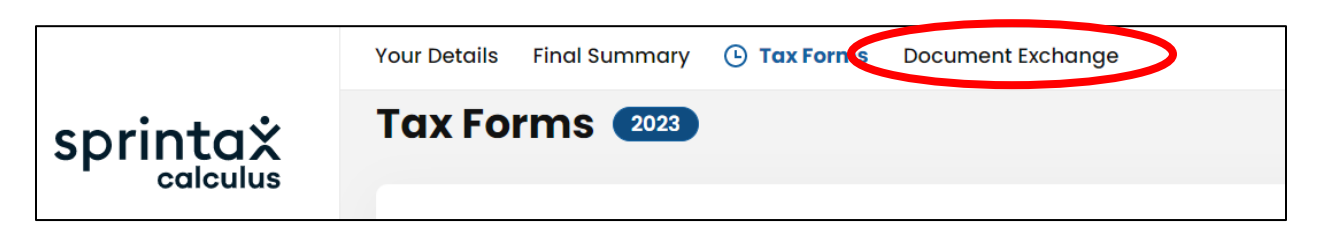